## Erstellen von Search Engines mit der Shopware Administration

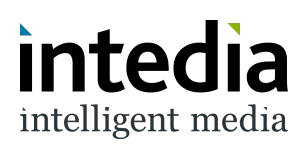

| 1              | Als erstes geht es i           | die Einstellungen von Shopware.                               |
|----------------|--------------------------------|---------------------------------------------------------------|
|                | besteilungen                   | Ein neuer rag, eine neue Chance Dein Geschart                 |
| R              | Kunden                         | auszubauen.                                                   |
| G              | Inhalte                        | Mach Dich bereit, Deine Produkte zu verkaufen                 |
| <del>ل</del> ک | Marketing                      | Shopware-Hilfe-Zentrum &<br>Tipps für Deinen ersten Verkauf Ø |
| ÷              | Erweiterungen                  | Lerne Verkaufskanäle kennen. 🕫                                |
| ¢              | Einstellungen                  |                                                               |
| Verka          | aufskanäle                     |                                                               |
| \$7            | DF – Juliens Devshop (Deutsch) |                                                               |
| 曲              | Headless                       | Statistiken (10. Mai - 9. Juni)                               |
| 圖              | Juliens Devshop                | Bestellungen                                                  |

2 In den Einstellungen geht es dann in die Erweiterungen.

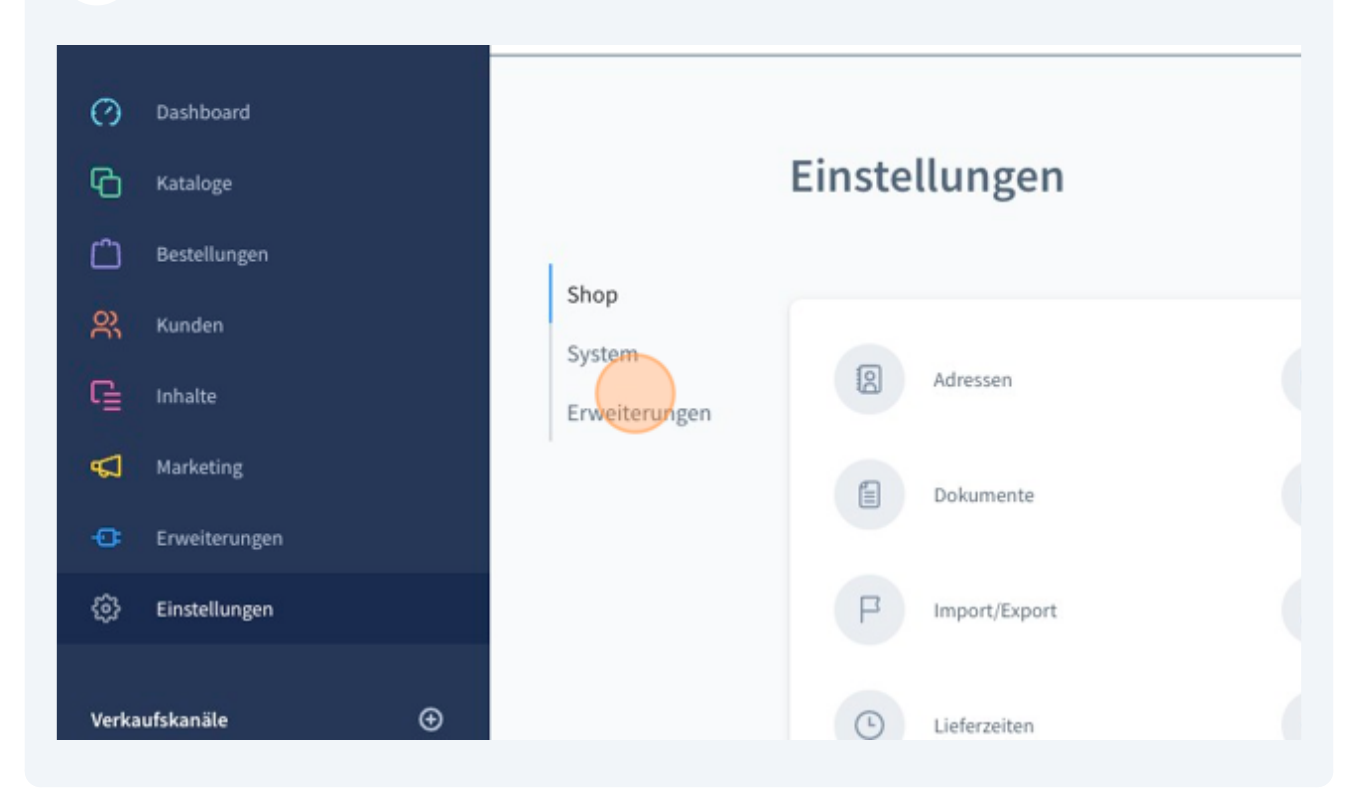

**3** In den Erweiterungen geht es als nächstes in das Menü von DooFinder

|   |                                 | Einstellungen |   |                |
|---|---------------------------------|---------------|---|----------------|
|   | Shop<br>System<br>Erweiterungen | DooFinder     | 0 | EU Cookie Rict |
| n |                                 |               |   |                |
|   |                                 |               |   |                |

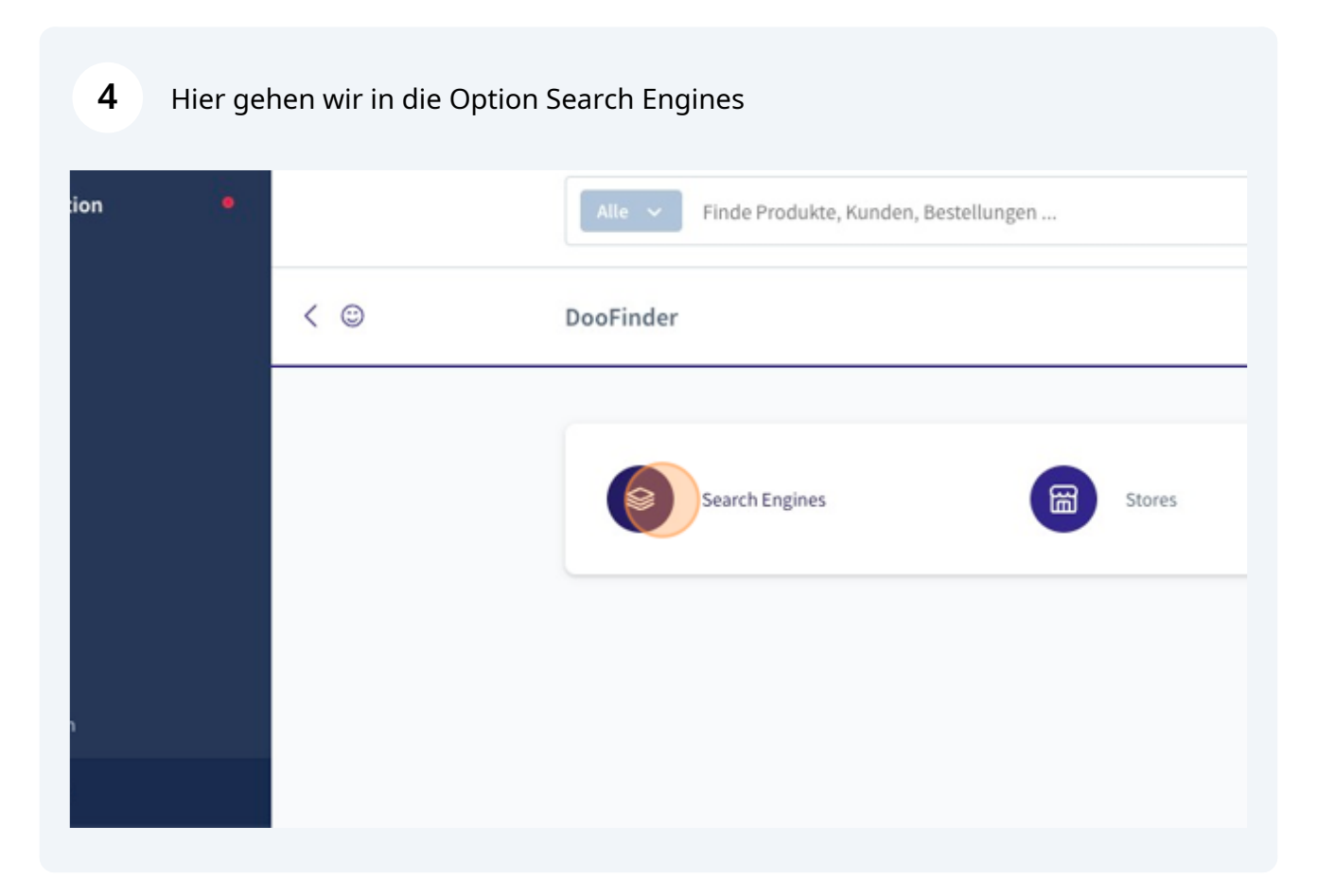

5

Unter dem Menü Search Engines findet nun die ganze Arbeit statt. Es werden sämtliche Verkaufskanäle der Shopware Installation aufgelistet. Jedoch nicht die Verkaufskanäle selbst sondern die zugeordneten Domains.

So ist es möglich für einen Verkaufskanal mit mehreren Sprachen mehrere Search Engines zu verbinden.

|            | Search Engine | Engine HashId | Index Status               |
|------------|---------------|---------------|----------------------------|
|            |               |               |                            |
| evelopment |               |               | [api processing] - [produc |
|            |               |               |                            |
|            |               |               |                            |
|            |               |               |                            |
|            |               |               |                            |
|            |               |               |                            |
|            |               |               |                            |

6 Wenn im vorangegangen Schritt der richtige Verkaufskanal ausgesucht wurde und auf die 3 Punkte gedrückt wurde, kann die Search Engine nun erstellt werden.

| Search Engine | Engine HashId | Index Status               |
|---------------|---------------|----------------------------|
|               |               |                            |
|               |               | [api processing] - [produc |
|               |               |                            |
|               |               | Search Engine etstellen    |
|               |               | Search Engine Verknüpfen   |
|               |               |                            |
|               |               |                            |
|               |               |                            |
|               |               |                            |

7 Sobald Sie den vorangegangen Schritt ausgeführt haben erscheint ein Fenster in welchem Sie den Doofinder Store auswählen können. Der DooFinder Store verwaltet sämtliche Search Engines für den Storefront-Verkaufskanal und bündelt diese. Hier wählen Sie den gewünschten Store aus und klicken dann auf "erstellen"

| https://  | ntedia.de    | Search Engine erstellen                                                                                                    | ×                    | Deutsch) |
|-----------|--------------|----------------------------------------------------------------------------------------------------|----------------------|----------|
| https://i | ntedia.de/en | Erstellen Sie für den von Ihnen ausgewählten Store ei<br>Engine. Die Search Engine kann später nicht in einen a<br>Store verschoben werden.<br>Doofinder Store<br>Recommendation Development | ne Search<br>anderen |          |
|           |              | Abbrechen                                                                                                    | Erstellen            |          |

Sobald Sie diese Erfolgsmeldung bekommen ist die Erstellung der Search Engine erfolgreich. Das initiale Verarbeiten der Daten kann ca. 15 Minuten in Anspruch nehmen. 

|             | Search Engine | Engine Hashl | $\odot$ | Erfolgreich    |                               | ×  |
|-------------|---------------|--------------|---------|----------------|-------------------------------|----|
|             |               |              |         | Die Search Eng | ine wurde erfolgreich erstell | t. |
| Development |               |              |         |                | No SearchEngine found or      |    |
|             |               |              |         |                |                               |    |